## **Instructions for Ordering Student Semester Parking Permit**

- 1. Access the new parking permit website
  - a. Log in to your MyCOM Portal and click "Parking Permits" under Other Services And Resources

Other Services And Resources

|   | COM Bookstore                   |
|---|---------------------------------|
|   | COM Card/Student ID             |
|   | EOPS/CARE & CalWORKs            |
|   | Financial Aid                   |
|   | Lab Hours / Locations           |
|   | Libraries                       |
| 6 | Parking Permits                 |
|   | Placement Process and Testing   |
|   | Psychological Services          |
|   | Scholarships                    |
|   | Student Accessibility Services  |
|   | Student Activities and Advocacy |
|   | Student Health Services         |
|   | Transfer and Career Center      |
|   | Tutoring and Learning Center    |

- Select your desired parking permit only the permit that you are eligible for with your M00# will be visible
  - a. If you are receiving financial aid and are eligible for a discounted parking permit, that will be reflected in the cost of the permit.
  - b. Daily permits will remain visible as an option for purchase
- 3. Enter your vehicle information
  - a. There is no limit to how many vehicles can be stored on your account, but only one vehicle can be active at once. If you drive a secondary vehicle to campus, you need to remember to change your account to reflect that vehicle as active.

| Add Ve                       | hicle for Jessica Shahi | 0          | Checkout                                                                                                    |
|------------------------------|-------------------------|------------|----------------------------------------------------------------------------------------------------|
| 'License<br>Plate<br>& State |                         | [SELECT] V | 1. Shopping Cart 2. Additional Info 3. Shipping / Billing 4. Review 5. Complete                                  |
| Year                         | [SELECT] V              |            | Permit information.<br>Please select a vehicle for each permit.                                                  |
| Color                        | [SELECT] 🗸              |            | If you do not have any vehicles on record, you will need to select "Add New Vehicle" to link one to your permit. |
| Make                         | [SELECT] ¥              | -          | Student - Community Ed Fall 1 & 2 2022 Vehicle: VEHICLE:                                                         |
| Model                        |                         | -          | [ Add New Vehicle ]                                                                                              |
| Туре                         | [SELECT] 🗸              |            | 2020 Red Kla Forte GT (TPARQ201, KS )<br>2021 White Kia Optima ( KIA 2021, IA )                                  |
| Owner?                       | [SELECT] V              |            | C Go Back to Shopping Cart 2019 Silver Saturn (6ADP171, CA) ntinue 2021 White Kia Optima (KIA2021, IA)           |

- 4. Enter your payment information
  - a. Payment information will not be stored and must be entered for every purchase
  - b. Online payments can be accepted as:
    - i. Electronic Check
    - ii. American Express
    - iii. Discover
    - iv. Mastercard
    - v. Visa
  - c. In person payments of cash or check can be accepted at the Cashiers office.
    - i. If you opt to pay in person, please start your order online. The Cashiers office will be able to pull up your account and see the in-process order.

| 1. Shopping Cart                       | 2. Additional Info        | 3. Shipping / Billing          | 4. Review                             | 5.0                                                                                                    | Complete                 |
|----------------------------------------|---------------------------|--------------------------------|---------------------------------------|----------------------------------------------------------------------------------------------------|--------------------------|
| Delivery                               | Options                   | Payme                          | nt Optio                              | าร                                                                                                    |                          |
| 1. Delivery metho<br>No shipping types | d:<br>have been selected. | The order tota<br>payment meth | I comes to \$46.0<br>od do you want t | 0 plus shipping.<br>o use?                                                                                                  | What                     |
|                                        |                           | New Me                         | thod                                  |                                                                                                    |                          |
| C Go Back to Sh                        | opping Cart               | Payment Me                     | thod:                                 | <ul> <li>[SELECT]</li> <li>Electronic C</li> <li>American Ex</li> <li>Discover</li> <li>Mastercard</li> <li>Visa</li> </ul> | heck<br>press <b>1ue</b> |
| Powered by                             | iParq                     |                                |                                       | visa                                                                                                    |                          |
| Payment Meth                           | od: Visa                  | ~                              |                                       |                                                                                                    |                          |
| Name:                                  | der                       |                                |                                       |                                                                                                    |                          |
| redit Card Nu                          | mber:                     |                                |                                       |                                                                                                    |                          |
| Expiration Da                          | ate: Month                | ✓ / Year ✓                     |                                       |                                                                                                    |                          |
| CVN                                    |                           |                                |                                       |                                                                                                    |                          |

- 5. Review your order
- 6. Confirm your order You will receive a confirmation number. You will <u>not</u> receive a print out or physical parking permit. Your permit will be virtual and is associated with your vehicles license plate. This virtual permit will be valid for one semester.